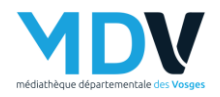

## Récupération de notices depuis le portail de la MDV

Connectez-vous sur votre compte en cliquant sur ESPACE PRO

1. Cliquer sur Mes prêts

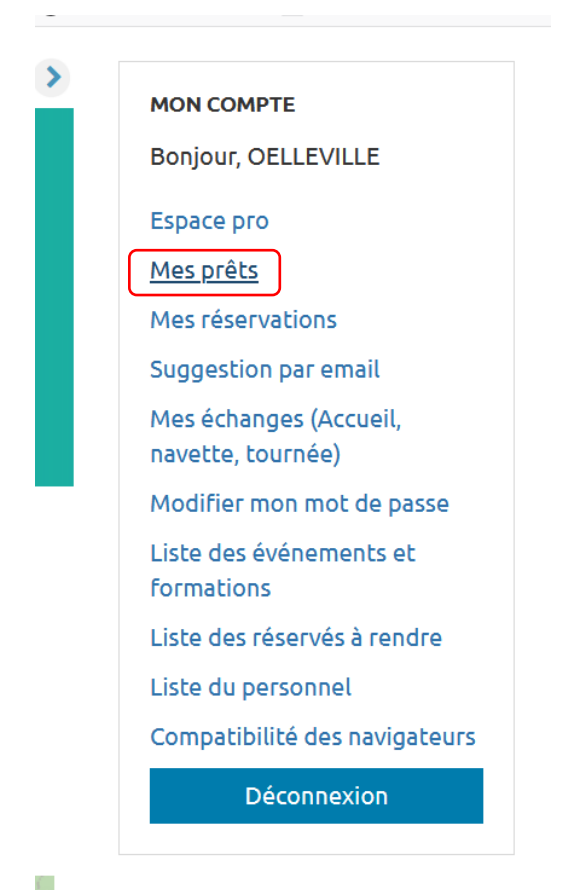

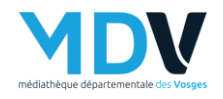

- 2. Filtre : « par date de prêts »
- 3. Sélectionner une date
- 4. Valider

## ·····

| Mes pr        | -êts          |               |           |            |                       |  |  |
|---------------|---------------|---------------|-----------|------------|-----------------------|--|--|
| 10 👻          | - Trier pa 🔻  | Croissan 👻    |           |            | 1 2 3 4 ▶Suivant ▶Fin |  |  |
|               |               |               |           |            | Masquer               |  |  |
| Modifie       | r les filtres | :             |           |            |                       |  |  |
| Filtre Par da | ite de prêts  | <u> </u>      | Du        |            | _                     |  |  |
| 01/12/2020    |               |               |           |            |                       |  |  |
| Au            |               |               |           |            | _                     |  |  |
| 31/12/2020    |               |               |           |            |                       |  |  |
|               |               | ١             | /alider   |            |                       |  |  |
|               |               |               |           |            |                       |  |  |
| 🚯 Site 🗸      | 🚯 Section -   | 3 Situation - | Support - | 🚯 Stat 1 🗸 | 🚯 Stat 2 🗸            |  |  |
| 🚯 Stat 3      | -             |               |           |            |                       |  |  |
| Vous avez 31  | prêts         |               |           |            |                       |  |  |
| Code barre    | Support Cote  | Titre         | A         | ıteur      | Section Date prêt     |  |  |

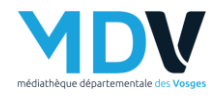

5. Sur la roue crantée, cliquer sur « Télécharger (mode 995+) »

| Mes p          | rêts     | 5                    |   |                        |         |           |   |                         |          | \$                  | 9      |
|----------------|----------|----------------------|---|------------------------|---------|-----------|---|-------------------------|----------|---------------------|--------|
| 10 -           | ] [-     | Trier pa 👻           |   | Croissan 👻             |         |           |   | 🚔 Imprime               | 5L       |                     | . 🔛 Fi |
|                |          |                      |   |                        |         |           |   | Télécha                 | rger (Or | phée)               |        |
|                |          |                      |   |                        |         |           |   | Télécharger (mode 995+) |          |                     |        |
|                |          |                      |   |                        |         |           | _ | Version                 |          |                     |        |
|                |          |                      |   |                        |         |           |   | Format                  | CSV      |                     |        |
| Modifie        | er les   | s filtres            | : |                        |         |           |   |                         |          |                     |        |
| Filtre : Par d | ate de p | prêts                |   | ~                      | Du      |           |   |                         |          |                     |        |
| 01/12/2020     | )        |                      |   |                        |         |           |   |                         |          |                     |        |
| Au             |          |                      |   |                        |         |           |   |                         |          |                     |        |
| 31/12/2020     | )        |                      |   |                        |         |           |   |                         |          |                     |        |
|                |          |                      |   | ١                      | /alider | r         |   |                         |          |                     |        |
|                |          |                      |   |                        |         |           |   |                         |          |                     |        |
| 🚯 Site         | Ð        | Section <del>-</del> | i | Situation <del>+</del> | i       | Support + | 6 | Stat 1 <del>-</del>     | i        | Stat 2 <del>-</del> |        |
| A Stat         | 3        |                      |   |                        |         |           |   |                         |          |                     |        |
|                |          |                      |   |                        |         |           |   |                         |          |                     |        |
| N/             |          |                      | _ |                        | _       |           | _ |                         |          |                     |        |
| vous avez 3    | prets    |                      |   |                        |         |           |   |                         |          |                     |        |

Vous êtes ici : <u>Accueil</u> > Mon compte > <u>Mes informations</u> > *Mes prêts* 

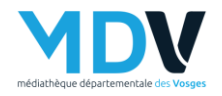

6. Enregistrer le fichier sur le disque dur de votre ordinateur et faite la procédure « import de notices de la MDV »

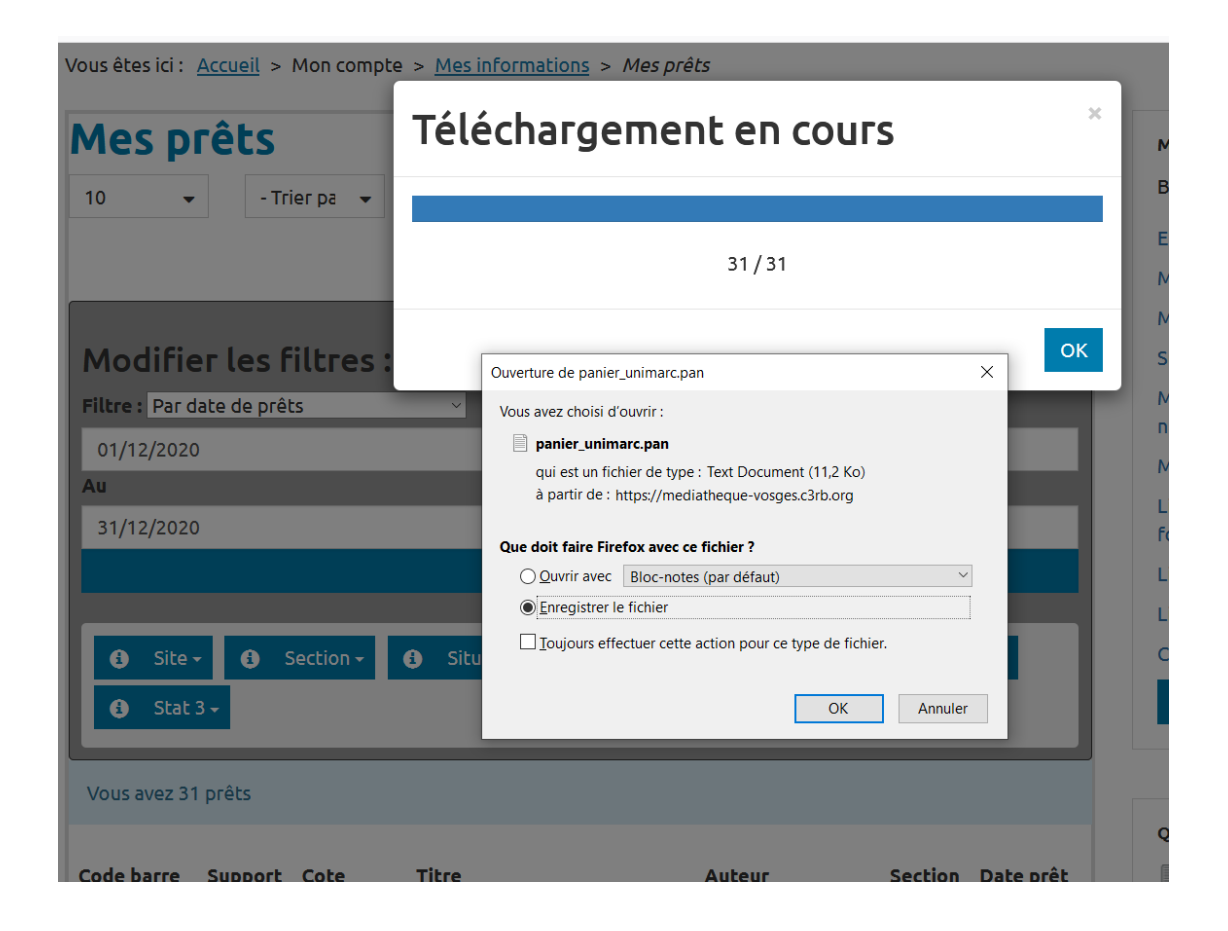